## 百色市人民医院住院医师规范化培训招生网报指南

一、报名注册

1.2018 年 12 月 18 日 8:00 至 2018 年 4 月 21 日 23:00 期间登录我院住院医师规 范化培训招生网报系统(以下简称"网报系统"),进入报名主界面。

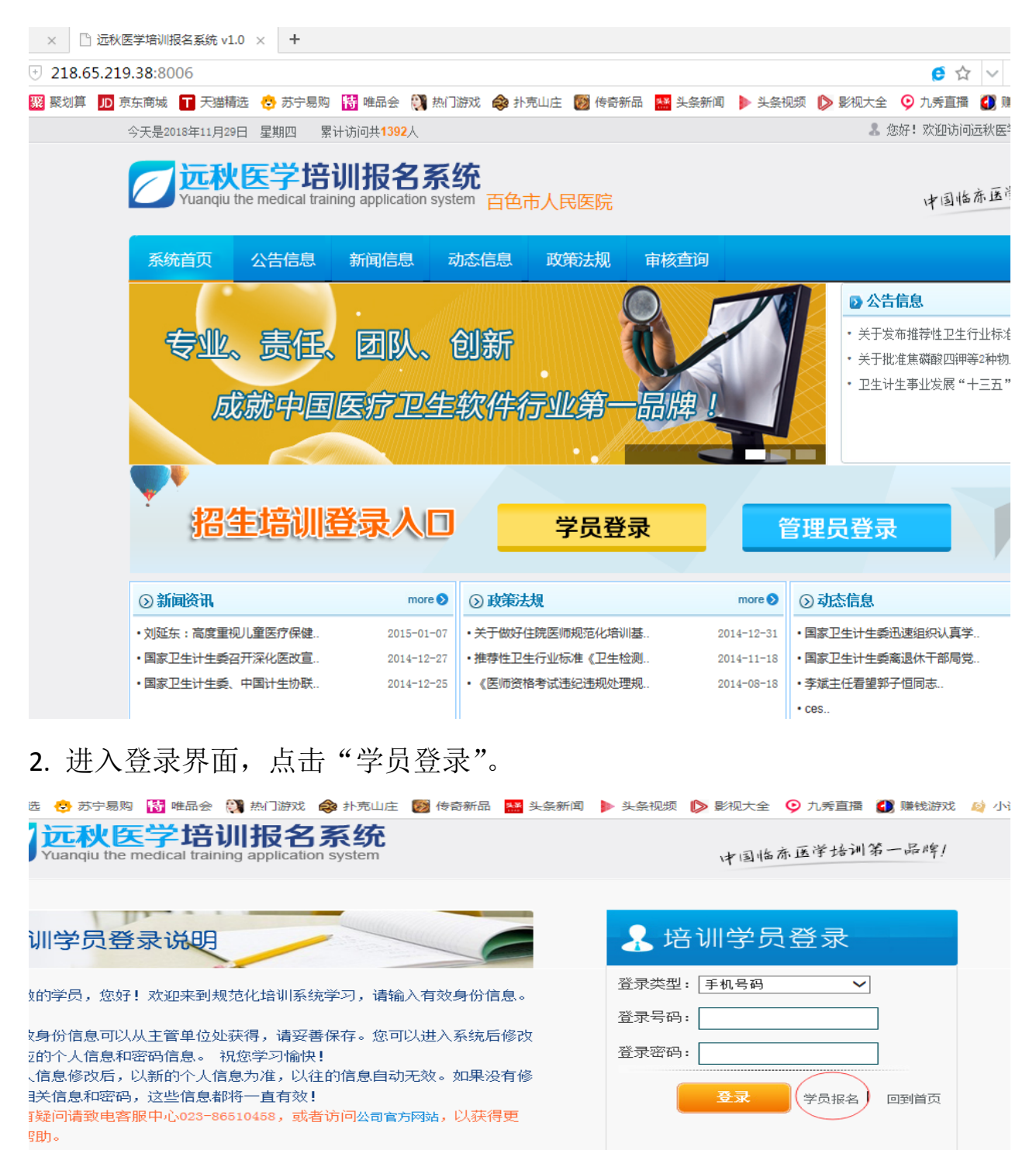

3.先点击"学员报名"进行注册界面,填写个人信息后点"注册"。

| 登录类型*              | 手机号                                                                            | 号码 🗸             | 登录号码* |           |           | 登录密码 <del>*</del>   |        |        | 重复        | 密码* |        |       |       |
|--------------------|--------------------------------------------------------------------------------|------------------|-------|-----------|-----------|---------------------|--------|--------|-----------|-----|--------|-------|-------|
| 姓名*                |                                                                                |                  | ·     |           |           | 性别*                 |        | ○男 ○ 女 |           |     |        |       |       |
| 出生日期*              | *                                                                              |                  |       |           |           | 民 族*                |        | 汉族     |           |     |        |       |       |
| 籍 贯*               |                                                                                |                  |       |           |           | 健康状况 <mark>*</mark> |        | 健康     |           |     |        |       |       |
| 政治面貌*              |                                                                                |                  |       |           | 170cm     |                     |        |        |           |     |        |       |       |
| 毕业院校               | *                                                                              |                  |       |           |           |                     |        |        | 照片未上传 浏览… |     |        |       |       |
| 毕业年份及专             | <del>.</del> 北*                                                                |                  |       |           | 附件未选择 浏览… |                     | 学 历*   |        | 大学本科      |     |        |       |       |
| 学 位*               |                                                                                |                  |       |           | 附件未       | <mark>选择</mark> 浏览… |        | 英语考级   |           |     |        | 附件未选择 | ≩ 浏览… |
| 身份证号,              | *                                                                              |                  |       |           | 附件未       | <mark>选择</mark> 浏览… |        | 职 称    |           |     |        | 附件未选择 | ≩ 浏览… |
| 医师资格证编号            |                                                                                |                  |       | 附件未选择 浏览… |           |                     | 联系手机*  |        |           |     |        |       |       |
| 医师执业证编号            |                                                                                |                  |       |           |           |                     | 电子邮箱*  | 电子邮箱*  |           |     |        |       |       |
| 通讯地址*              |                                                                                |                  |       | 邮 编*      |           |                     |        |        |           |     |        |       |       |
| 选报专业               | *                                                                              | 首选:     内科     ✓ |       |           | 是否服从专业调剂* |                     | ○是 ○ 否 |        |           |     |        |       |       |
| 何时何地受过何            | 种奖励                                                                            |                  |       |           |           |                     |        |        |           |     |        | < >   |       |
| 学习经历(本科教           | 育以上)                                                                           |                  |       |           |           |                     |        |        |           |     |        | ~     |       |
| 和主要工作经历*           |                                                                                |                  |       |           |           |                     |        |        |           |     | $\sim$ |       |       |
| 申请人声明              | 、声明<br>求。<br>本人自愿到百色市人民医院参加国家住院医师规范化培训,承诺遵守政府有关住院医师规范化培训的管理规定、培训基地管理制度及培训合同条例要 |                  |       |           |           |                     |        |        |           |     |        |       |       |
| 单位委培学员上传<br>方协议扫描f | ; (培生三<br>附件未选择 浏览… 说明:如果您是单位委培学员,请上传三方协议扫描件。如果不是,此处可以不上传 <b>:</b><br>牛)       |                  |       |           |           |                     |        |        |           |     |        |       |       |

百色市人民医院住院医师规范化培训报名表

说明: ①按填振说明如定填写个人信息,自行设置登录号码、登录密码(务必牢记,后续登陆系统用)。
②本表中带有\*号的部分不可留空,填写带有附件设置项目的内容应同时上传附件材料。
③步及学校、专业名称,应按毕业证书上的全称填写。
④"毕业年份及专业"一栏填写格式为"2016年%临床医学",并在附件上传毕业证书(应届毕业生可上传《毕业推荐表》)
⑤"学历"一栏填写"本科"、"硕士研究生"或"博士研究生"。
⑥"学位"一栏参照"医学学士"、"内科学硕士(学术型)"或"消化内科博士(专业型)"等格式填写,具有研究生学位者需注明是科学型或专业型学位,本科应届毕业生可上传《毕业成绩单》。
②具有执业医师资格证者应填写"医师资格证编号"一栏,否则留空。
⑤如为委培学员需上传本人签字、委培单位签字盖章的《百色市人民医院住院医师规范化培训委托培养协议书(委培学员)》扫描件。
⑤ 埋文的所有报考申请材料必须真实、准确,注册信息与现场确认资料必须保持一致。
⑩ 填写后点击注册,提示注册成功即可。

## 二、报名资格审核查询

1.注册完成后,次日可在网报系统主界面点击"审核查询",用注册账号登录查 询个人资格审核情况。

| <mark> 一 远秋医学</mark><br>Yuanqiu the medical | 音训报名系统<br>training application syste | 统<br>em 百色市人              | 民医院                   |        | 中国临东医学                                                                                                |
|---------------------------------------------|--------------------------------------|---------------------------|-----------------------|--------|----------------------------------------------------------------------------------------------------|
| 系统首页 公告信息                                   | 、新闻信息、ス                              | 加态信息                      | 政策法规 审                | 核查询    |                                                                                                    |
| 专业、责任<br>成就中                                | E、团队、(<br>国 <i>医疗卫生</i>              | 创新<br>软件行                 | 业第一品                  | 牌      | <ul> <li>◇ 公告信息</li> <li>・ 关于发布推荐性卫生行业标准</li> <li>・ 关于批准焦磷酸四钾等2种物</li> <li>・ 卫生计生事业发展"十三五"</li> </ul> |
| 招生培训                                        | 登录人口                                 |                           | 学员登录                  | 管理     | 理员登录                                                                                                  |
| <b>一</b> 次秋度<br>Yuanqiu the n               | 学培训<br>nedical training a            | <b>股名</b><br>pplication s | <b>系统</b><br>ystem 百包 | 的市人民医院 |                                                                                                    |
| 系统首页 公                                      | 告信息新闻                                | 唱信息                       | 动态信息                  | 政策法规   | 审核查询                                                                                                  |
|                                             |                                      | 登录类型:<br>登录号码:            | 手机号码                  |        | ~                                                                                                    |
|                                             |                                      | 登录密码:                     |                       |        |                                                                                                    |
|                                             |                                      |                           |                       | 登录     |                                                                                                    |

2.如资格审核未通过者,请点击"立即修改"按键,按照审核修改意见修改个人信息,资格审核通过者出现如下界面。点击"立即登录",可进入系统选报考试科目。

| 远秋医学培训报名系统     Yuanqiu the medical training application system 百色市人民医院     Gelebelee     Gelebelee     Gelebeleeeeeeeeeeeeeeeeeeeeeeeeeeeee |      |      |      |      |      |      |  |
|----------------------------------------------------------------------------------------------------|------|------|------|------|------|------|--|
| Ŗ                                                                                                    | 系统首页 | 公告信息 | 新闻信息 | 动态信息 | 政策法规 | 审核查询 |  |
| 恭喜您,您已经审核通过了![ <u>立即登录</u> ]                                                                                                    |      |      |      |      |      |      |  |

三、选报考试科目级资格审核

1.登录报名系统后发现个人信息错误在"报名信息"子菜单"修改资料"修改。

| AN INCOMENT                         | 考生录取情况        |  |  |  |  |  |
|-------------------------------------|---------------|--|--|--|--|--|
| 姓名: 2<br>性别: 男<br>学历: 大学本科<br>专业: 2 | 对不起,还没有录取信息!! |  |  |  |  |  |
| 电话: 2                               | •             |  |  |  |  |  |
| 规培专业:<br>工作单位:                      |               |  |  |  |  |  |
| 培训单位: 百色市人民医院                       |               |  |  |  |  |  |
| 🛐 详细资料                              |               |  |  |  |  |  |
| ☑ 报名信息                              |               |  |  |  |  |  |
| ▶ 修改资料                              |               |  |  |  |  |  |
| * 修改密码                              |               |  |  |  |  |  |
| <ul> <li>打印报名表</li> </ul>           |               |  |  |  |  |  |
| ☑ 考试管理                              |               |  |  |  |  |  |

2.点击"考试管理"子菜单"考试报名",选定所有考试科目提交。

| 远秋医学培训报名系统<br>Yuanqiu the medical training application system |                 |  |  |  |  |  |
|---------------------------------------------------------------|-----------------|--|--|--|--|--|
| SET                                                           | 考生考试报名          |  |  |  |  |  |
| 姓名: 2<br>性别: 男                                                | 选择 序号 考试名称 报名时间 |  |  |  |  |  |
| 学历:大学本科<br>专业:2                                               | 提交              |  |  |  |  |  |
| 如培养业·                                                         | •               |  |  |  |  |  |
| 工作单位:                                                         |                 |  |  |  |  |  |
| 培训单位: 百色市人民医院                                                 |                 |  |  |  |  |  |
| 送细资料                                                          | _               |  |  |  |  |  |
| ≥ 报名信息                                                        |                 |  |  |  |  |  |
| ≥ 考试管理                                                        |                 |  |  |  |  |  |
| * 考试报名                                                        |                 |  |  |  |  |  |
| > 考试报名审核查询                                                    |                 |  |  |  |  |  |
| ▶ 考试成绩查询                                                      |                 |  |  |  |  |  |
| > 录取情况查询                                                      |                 |  |  |  |  |  |

**3**.选报考科目后,登录关注考试资格审核情况,"审核状态"显示"通过"为考试资格审核成功。

四、打印报名表

考试资格审核通过后,点击"报名信息"子菜单"打印报名表"。

| ST.                                                                             | 考生录取情况                |
|---------------------------------------------------------------------------------|-----------------------|
| 姓名: 2<br>性別: 男<br>学历: 大学本科<br>专业: 2<br>电话: 2<br>規造专业:<br>工作单位:<br>培训単位: 百色市人民医院 | 对不起,还没有录取信息 <b>::</b> |
| 📡 详细资料                                                                          |                       |
| ☑ 报名信息                                                                          |                       |
| • 修改资料                                                                          |                       |
| > 修改密码                                                                          |                       |
| ・打印报名表                                                                          |                       |
| ≥ 考试管理                                                                          |                       |

五、注意事项:

1.报考者在"申请人声明"一栏签字留存,现场确认时提交。

2.如是委培学员,还需委培单位或上级主管部门在"委培单位意见"一栏签署同 意意见并加盖公章。

3.完成"报考注册-报考资格审核-选报考科目-考试资格审核-打印报名申请表" 等流程,网报成功。